# AudioBox USB<sup>°</sup>96

# **USB Audio-Interface**

# Kurzanleitung

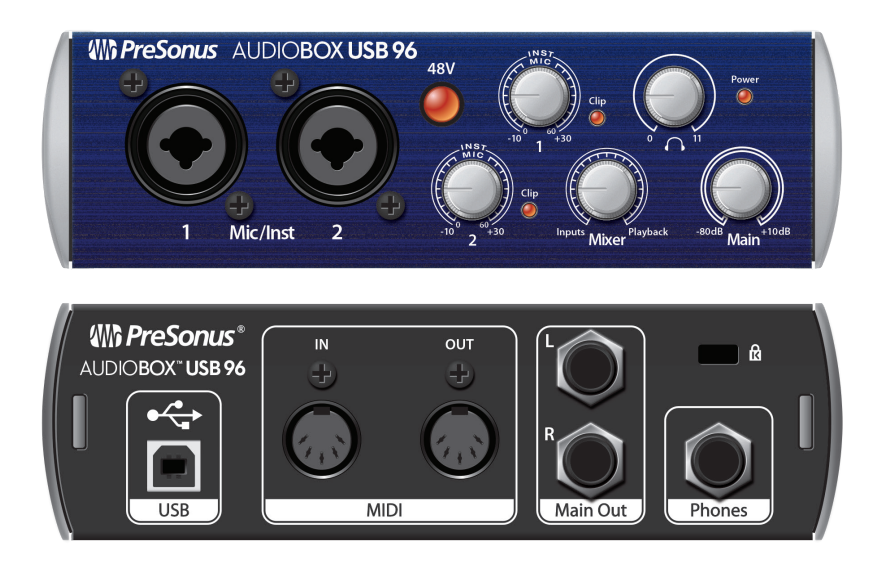

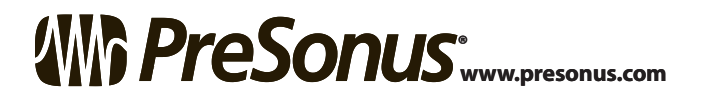

# 1 Übersicht

## Lieferumfang

Neben dieser Kurzanleitung enthält die Verpackung Folgendes:

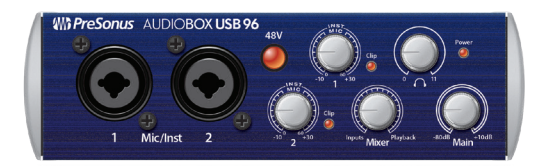

AudioBox USB96

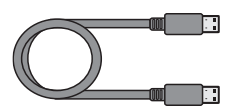

• 1,8 m langes USB-Kabel

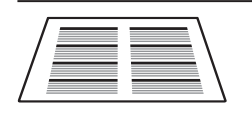

• Handbuch Studio One Tastaturbefehle

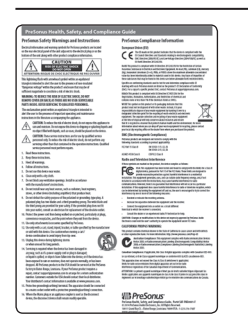

 PreSonus Hinweise zur Gesundheit, Sicherheit und Konformität

# Downloads

- Universal Control mit Software-Treibern für Windows®
- Studio One Artist DAW und Ressourcen (ca. 2 GB)
- AudioBox USB96 Bedienungsanleitung (PDF)

# 2 Einführung

Herzlichen Glückwunsch zum Kauf der PreSonus AudioBox USB®96! Sie sind jetzt stolzer Besitzer eines modernen USB 2.0 Audio-Interface mit zwei XMAX™ Class A Mikrofonvorverstärkern und analoger Abhörmöglichkeit für hochauflösende Aufnahmen mit 96 kHz – und der kreativen Musiksoftware Studio One Artist.

## Schritt 1: Registrierung Ihrer AudioBox USB96

 Öffnen Sie die Webseite <u>my.presonus.com</u> und erstellen Sie ein neues Konto – oder loggen Sie sich in Ihren My.PreSonus-Account ein.

Create My.PreSonus Account

2. Klicken Sie auf die Schaltfläche, um sich zu registrieren.

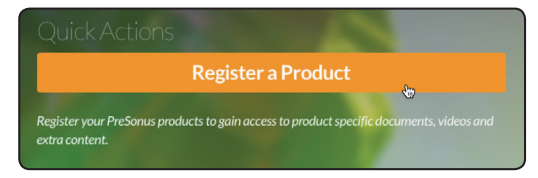

3. Geben Sie die Seriennummer und das Kaufdatum Ihrer AudioBox USB96 ein und klicken Sie anschließend auf "Register".

| Register Product                                                      | × |
|-----------------------------------------------------------------------|---|
| Hardware                                                              |   |
| Enter purchase date.                                                  |   |
| 12/06/2016                                                            |   |
| Enter serial number.                                                  |   |
| Where can I find the serial number?                                   |   |
| I have read and agree to the terms in the End User License Agreement. |   |
| Close Register                                                        |   |

#### AudioBox USB®96 Kurzanleitung

### Schritt 2: Herunterladen von Software und Handbuch

Laden Sie die folgenden Dateien über Ihren My.PreSonus-Account herunter.

Universal Control für Windows® (für Mac-Benutzer nicht notwendig)

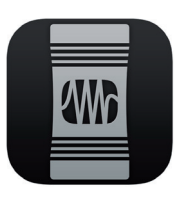

AudioBox USB % USA do martina Comert Manual (Comert Manual Comert Manual (Comert Manual (Comert

Wh PreSonus.....

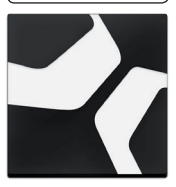

AudioBox USB96 Bedienungsanleitung

Studio One Artist Software (optional)

### **Schritt 3: Installation von Universal Control**

Windows-Benutzer: Installieren Sie Universal Control und den Windows-Treiber für die AudioBox USB96. Das Installationsprogramm ist für eine besonders einfache Bedienung ausgelegt. Folgen Sie einfach den Anweisungen auf dem Bildschirm. Nach Abschluss der Installation informiert Sie eine Bildschirmmeldung darüber, dass der Computer neu gestartet werden muss. Klicken Sie auf "Finish", um Ihren Computer automatisch neu zu starten.

**MacOS-Benutzer:** Da die AudioBox USB96 ein klassenkompatibles Core-Audio-Gerät ist, müssen keine zusätzlichen Treiber installiert werden. Sie können Ihre AudioBox USB96 also direkt nach dem Anschluss an Ihren Computer verwenden.

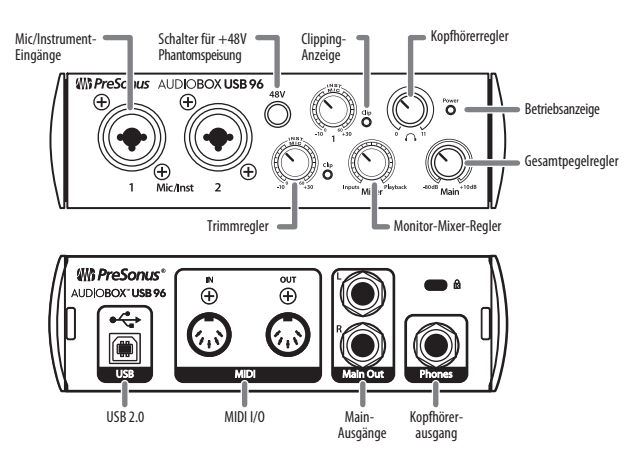

# Schritt 4: Überblick über die AudioBox USB96

## Schritt 5: Verkabelung

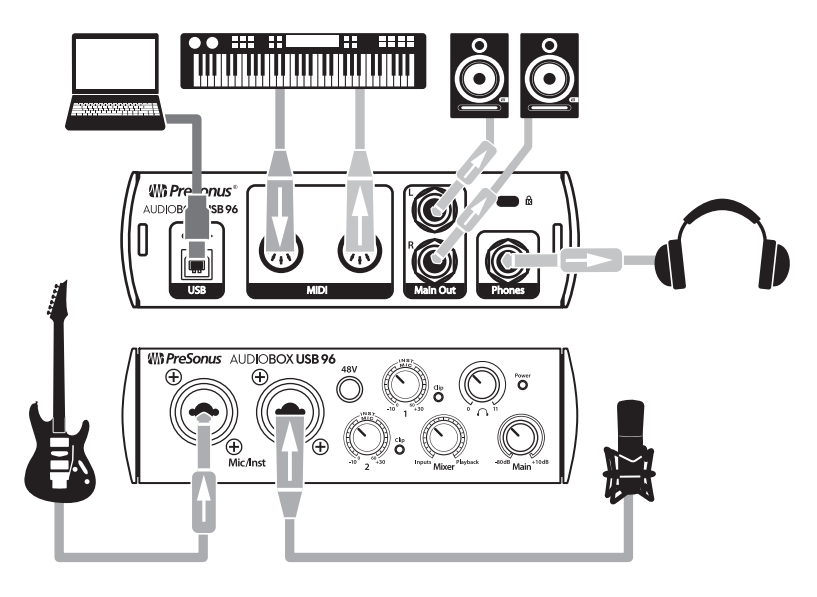

### Schritt 6: Installation von Studio One

Für die Installation laden Sie das Installationsprogramm von Studio One Artist von Ihrem My.PreSonus-Konto auf den Computer herunter, den Sie verwenden möchten.

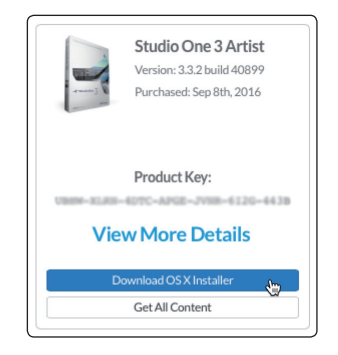

**Windows-Benutzer:** Starten Sie das Installationsprogramm von Studio One Artist und folgen Sie den Anweisungen auf dem Bildschirm.

**Mac-User:** Ziehen die Anwendung Studio One Artist in den Programme-Ordner auf der Festplatte Ihres Mac.

### Schritt 7: Autorisierung von Studio One

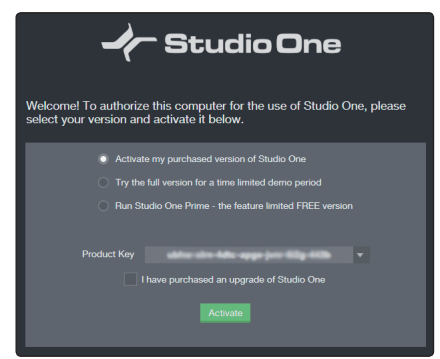

Wenn Sie Studio One auf Ihrem Computer zum ersten Mal starten, müssen Sie die Anmeldeinformationen für Ihr My.PreSonus-Konto eingeben. Nach der Eingabe überprüft Studio One, ob Ihr Konto verfügbare Produktschlüssel für Studio One enthält. Wählen Sie den Produktschlüssel aus und klicken Sie auf die Aktivieren-Schaltfläche. Für die Autorisierung und Aktivierung muss Ihr Computer über eine Internetverbindung verfügen.

| Studio One Installation |                                       |           |           |  |
|-------------------------|---------------------------------------|-----------|-----------|--|
|                         | Package                               | Size      | Status    |  |
| $\checkmark$            | Legacy Content                        |           |           |  |
| $\checkmark$            | Studio One Demos and Tutorials        | 450.00 MB |           |  |
| $\checkmark$            | 🧶 Studio One Instruments Vol. 1       | 148.00 MB | Installed |  |
| $\checkmark$            | 🧶 Ueberschall Impact Drums            | 65.00 MB  | Installed |  |
| $\checkmark$            | 🌽 Studio One Expansion                | 38.00 MB  | Installed |  |
| $\checkmark$            | 🦾 Studio One Musicloops               | 175.00 MB | Installed |  |
| $\checkmark$            | 🦾 Studio One Piano                    | 369.00 MB | Installed |  |
| $\checkmark$            | 🦾 Vengeance-Sound                     | 839.00 MB | Installed |  |
| $\checkmark$            | 🥼 Voodoo One Synth                    | 864.00 MB | Installed |  |
| $\checkmark$            | 纋 Studio One Instruments Vol. 2       | 1.42 GB   | Installed |  |
| ✓                       | 纋 Electronic Audioloops               | 2.95 GB   |           |  |
| ✓                       | 🦾 Acoustic Drum Kits and Loops        | 1.44 GB   |           |  |
| ✓                       | Studio One Electric Pianos and Organs | 1.89 GB   |           |  |
|                         |                                       |           | → >       |  |
| Che                     | eck for Available Downloads           | Done      |           |  |

## Schritt 8: Installation von Studio One Bundle-Inhalten

Studio One Artist wird mit zahlreichen Demos, Instrumenten, Loops und Samples ausgeliefert, mit denen Sie direkt in die Musikproduktion einsteigen können.

Wenn Sie Studio One Artist zum ersten Mal starten, werden Sie aufgefordert, die zugehörigen Inhalte zu installieren. Wählen Sie die gewünschten Inhalte aus und klicken Sie auf "Installieren". Die Inhalte werden dann automatisch von Ihrem My.PreSonus-Benutzerkonto heruntergeladen und installiert.

### Schritt 9: Aufnahme starten

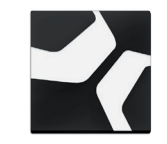

1. Starten Sie Studio One Artist.

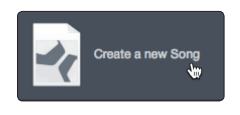

2. Wählen Sie auf der Startseite "Neuen Song erstellen".

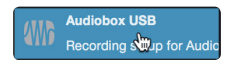

- 3. Wählen Sie aus der Liste die Vorlage "AudioBox USB" aus.
- 4. Geben Sie einen Namen für Ihren Song ein.

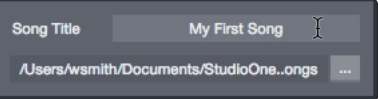

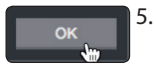

Klicken Sie abschließend auf "OK".

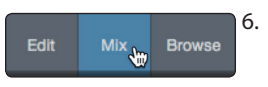

Klicken Sie auf die MIX-Schaltfläche, um die Konsole von Studio One zu öffnen.

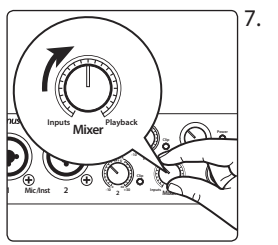

Bringen Sie den Mixer-Regler auf der Bedienoberfläche Ihrer AudioBox USB96 in die mittlere Position (12 Uhr) Auf diese Weise können Sie sowohl Ihre Eingänge als auch das Wiedergabesignal des Computers abhören.

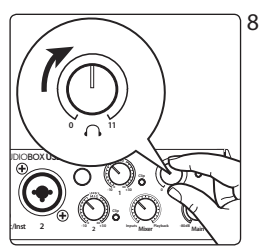

 Schließen Sie einen Kopfhörer am Kopfhörerausgang der AudioBox USB96 an und bringen Sie den Regler für die Kopfhörerlautstärke in die mittlere Position (12 Uhr).

9. Schließen Sie ein Mikrofon an und sprechen Sie hinein, während Sie die Pegelanzeige von Kanal 1 in Studio One beobachten. Drehen Sie an der AudioBox USB96 den Trimmregler von Eingang 1 langsam im Uhrzeigersinn auf.

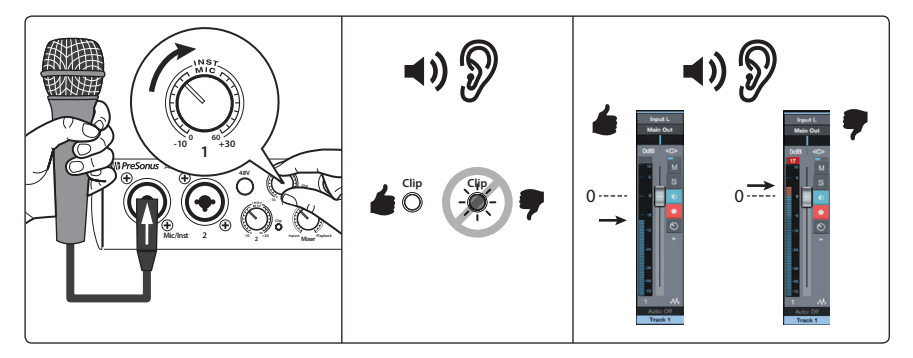

Sie sind bereit für Ihre erste Aufnahme!

 Klicken Sie in Studio One Artist auf die Aufnahme-Schaltfläche und beginnen Sie mit der Arbeit an Ihrem ersten Werk!

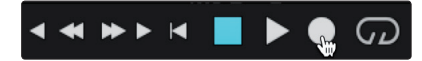

Um Ihre Aufnahme abzuhören, klicken Sie im Transportfeld von Studio One Artist auf die Schaltfläche "Zurück auf Anfang" und dann auf Play.

### Schritt 10: Weitere Informationen

Auf www.PreSonus.com finden Sie verschiedene hilfreiche Tipps, Tricks und Lernmaterial wie zum Beispiel:

- Ihre AudioBox USB96 Bedienungsanleitung
- Die PreSonus-Anwender-Community
- Lernmaterial von PreSonus Learn
- Studio One Video-Tutorials
- Und vieles mehr...

©2017 PreSonus Audio Electronics, Inc. Alle Rechte vorbehalten. PreSonus und AudioBox USB sind eingetragene Warenzeichen von PreSonus Audio Electronics, Inc. Studio One und Capture sind eingetragene Warenzeichen von PreSonus Software, Ltd. MacOS ist ein in den USA und anderen Ländern eingetragenes Warenzeichen von Apple, Inc. Windows ist ein in den USA und anderen Ländern von Microsoft, Inc. Alle weiteren Produktnamen in dieser Anleitung sind Warenzeichen ihrer jeweiligen Hersteller. Änderungen der technischen Daten ohne vorherige Ankündigung vorbehalten.

# AudioBox USB<sup>®</sup>96

# **USB** Audio-Interface

# Kurzanleitung

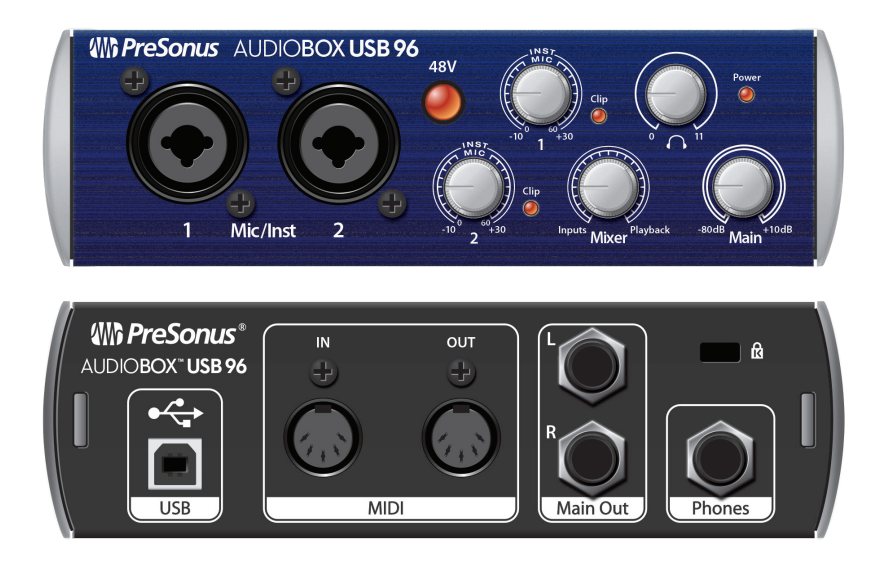

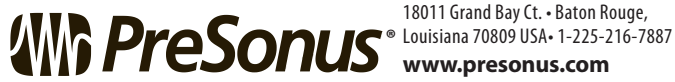

18011 Grand Bay Ct. • Baton Rouge,

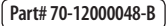